## **Préparation et Conditions**

1. Ces deux applications doivent être visibles sur votre iPad

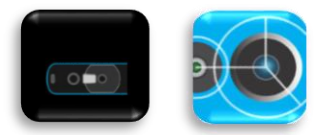

- 2. Vous aurez besoin de l'iPad et devez vous trouver à proximité de la platine tournante
- 3. Pour le test final, vous aurez besoin d'une personne supplémentaire pour le test
- 4. Le processus complet dure environ 10 minutes

## Étape 1 – Mise à jour du firmware

- 1. Fermez toutes les applications ouvertes sur l'iPad
- 2. Ouvrez l'application Structure

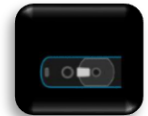

- 3. Connectez le câble du capteur à l'iPad
- 4. Ouvrez l'icône "i" en haut à droite

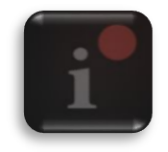

- 5. Vérifiez le niveau de la batterie (il devrait être d'au moins 50 %). Info : le firmware actuel doit être la version 1.3.1. La mise à jour 1.3.5 est disponible
- 6. Important : Pendant la mise à jour suivante, le câble du capteur NE DOIT PAS être débranché !!!
- 7. Appuyez sur le bouton bleu Update Firmware
- 8. Attendez que la mise à jour soit terminée. Durée : 1 à 2 minutes
- 9. Faites une capture d'écran et envoyez-nous l'image

| About Your Sensor      |                        |
|------------------------|------------------------|
|                        | OPRO                   |
| Structure Sensor (Pro) |                        |
| Sensor Status          | Battery Level          |
| CONNECTED              | 92%                    |
| Model Number<br>ST02B  | Serial Number<br>93748 |
| Firmware Version       |                        |
| 1.3.5                  |                        |
| Your sensor is up to c | date.                  |
|                        |                        |

- 10. Cliquez sur le bouton *Continue*
- 11. Fermez l'application
- 12. Fermez toutes les applications ouvertes sur l'iPad, puis débranchez et rebranchez le câble du capteur

## Étape 2 – Calibration SIR

1. Ouvrez l'application Calibrator

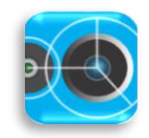

- 2. Placez l'iPad contre un mur blanc. Distance du mur : environ 1 mètre. Une zone rose devrait maintenant apparaître à l'écran
- 3. Appuyez sur le *point d'interrogation* en haut à gauche

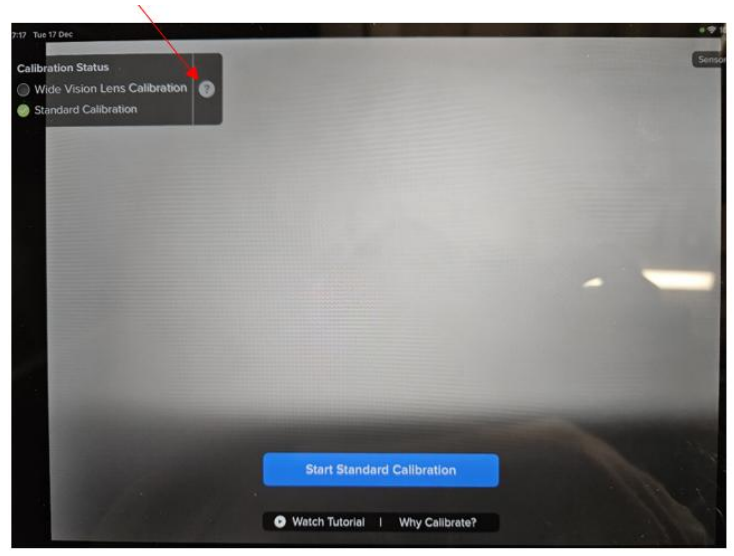

- 4. Appuyez sur le bouton bleu Perform Refinement
- 5. Faites défiler le tutoriel vers la gauche jusqu'à ce que cette image apparaisse, puis appuyez à nouveau sur **Start Refinement**

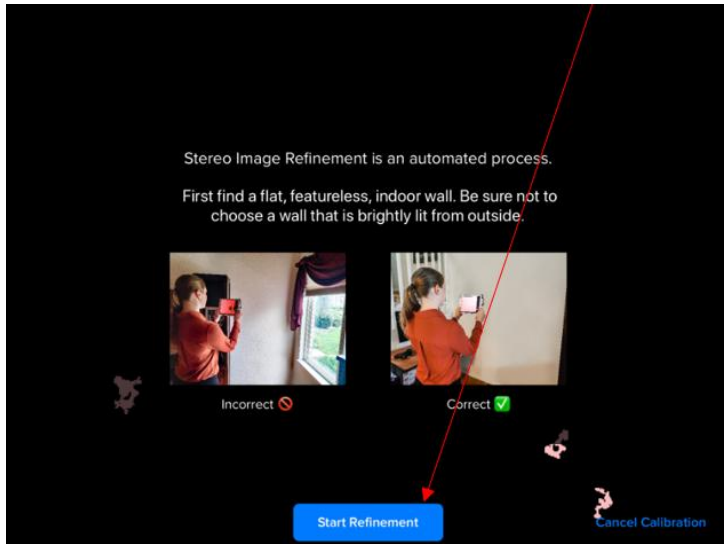

6. Tenez l'iPad verticalement/droit contre le mur blanc, sans le déplacer

7. Vérifiez si la zone rose est uniforme (voir l'image)

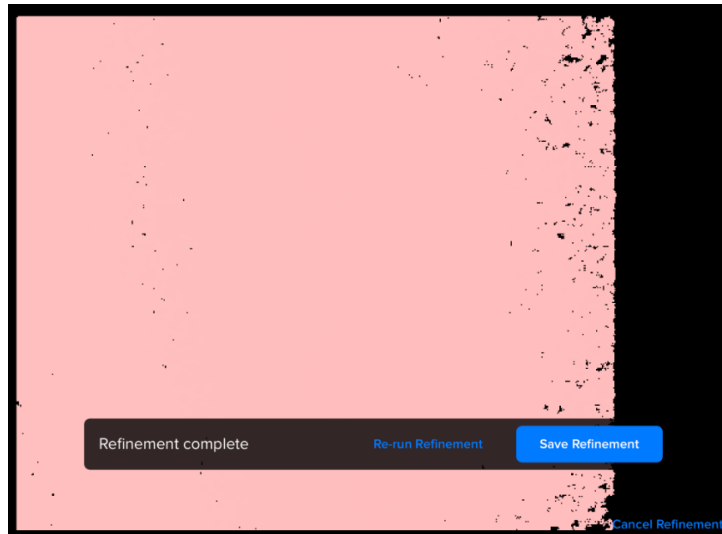

- 8. Appuyez sur Save Refinement
- 9. Fermez l'application

## Dernière étape

- 1. Débranchez et rebranchez le câble du capteur
- 2. Fermez toutes les applications sur votre iPad
- 3. Ouvrez l'application Scan, puis appuyez sur Scan
- 4. La personne testée monte sur la platine tournante
- 5. Appuyez sur **Start Scan** (sans effectuer réellement un scan. Cette étape sert uniquement à la vérification)
- 6. Envoyez-nous une capture d'écran de la reconnaissance faciale

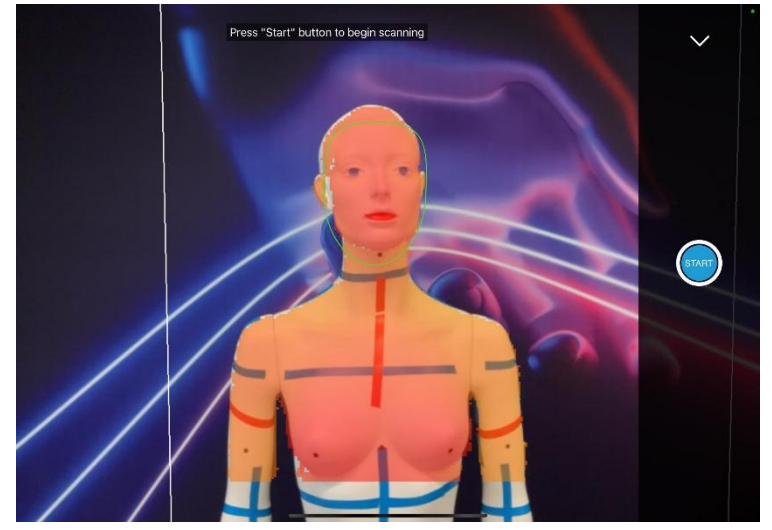

- 7. La calibration est réussie si:
  - a. le masque facial (anneau) est vert
  - b. la zone rouge sur le corps est uniforme